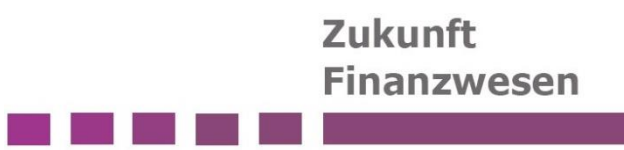

# Anleitung Einrichtung für die Versandaufträge

mit dem Infoma Berichtsversand

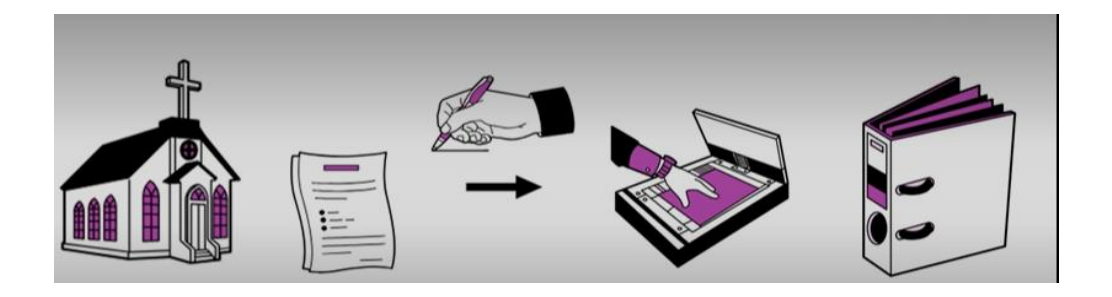

Das Team des Projektes Zukunft Finanzwesen der Evangelischen Landeskirche Württemberg hat diese Schulungsunterlage konzipiert.

Dokumentenstand: Version 01.01 vom 09.07.2024

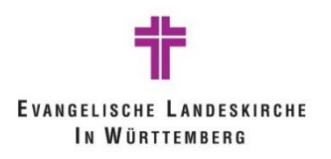

# Inhalt

| Anleitu | ung Einrichtung der Versandaufträge für den Berichtsversand | ;  |
|---------|-------------------------------------------------------------|----|
| Einrich | ntung der Versandaufträge 3                                 |    |
| 1.      | Allgemeine Einrichtung Versandauftrag 4                     | Ļ  |
| 2.      | Bereich Allgemein                                           | ,  |
| 3.      | Bereich Parameter                                           | ,  |
| 4.      | Bereich "An" 8                                              | ;; |
| 5.      | Bereich Anlagen                                             | ;  |
| 5.      | .1 "Ergebnisrechnung mit Konten" ID 53873099                | )  |
| 5.      | .2 "Vorgangscontrolling" ID 538737610                       | )  |
| 5.      | .3 "Kreditor OP zum Stichtag" ID 5010556 10                 | )  |
| 5.      | .4 "Debitor OP zum Stichtag" ID 501055710                   | )  |
| 5.      | .5 "Mittelüberwachung - Invest" ID 538737411                |    |
| Abbild  | ungsverzeichnis                                             |    |
|         |                                                             |    |

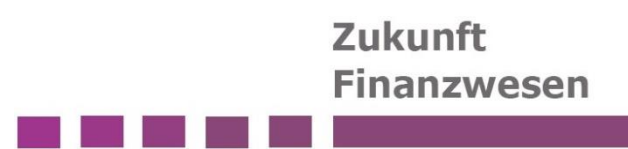

# Anleitung Einrichtung der Versandaufträge für den

# Berichtsversand

Der Berichtsversand stellt den Organisationseinheiten vor Ort (z.B. Kirchengemeinden) ausgewählte Berichte aus newsystem automatisiert und regelmäßig zur Verfügung.

Die Berichte werden in PDF versioniert in dem Finanzvorgang "Berichte" der entsprechenden Finanzakte abgelegt. Von hier aus können sie eingesehen und ausgegeben werden.

Folgende newsystem Bericht werden automatisiert zur Verfügung gestellt:

- "Ergebnisrechnung mit Konten" ID 5387309
- "Vorgangscontrolling" ID 5387376
- "Kreditor OP zum Stichtag" ID 5010556
- "Debitor OP zum Stichtag" ID 5010557
- "Mittelüberwachung- Invest" ID 5387374
- "Baubuchbericht" ID 5451594 (in Planung)

Ein Versandauftrag in newsystem sorgt dafür, dass Berichte für einzelne GKZs automatisiert erstellt und versendet werden. Das System ist so eingerichtet, dass die Berichte erst an die interne newsystem eAkte und dann an die Doxis Finanzakte geleitet werden.

Pro Berichts-ID wird manuell ein Versandauftrag erstellt, und für die einzelnen GKZs werden dort die unterschiedlichen Parameter-Einstellungen des entsprechenden Berichts händisch hinterlegt.

# Einrichtung der Versandaufträge

Versandaufträge können über das Tell-Me und die Angabe "Versandaufträge" in Infoma newsystem gefunden werden.

| Infoma newsystem                              |                                   |        |    |    | P 0 0 | ? 0 |
|-----------------------------------------------|-----------------------------------|--------|----|----|-------|-----|
| Kirchenbezirk Mühlacker 🛛 🗤                   | Wie möchten Sie weiter verfahren? |        | ZX |    |       |     |
| Workflowkonfiguration Teilworkflows           | Versandauftr                      |        |    |    | 2     |     |
| × Achtung: Sie arbeiten aktuell mit der Evalu | Zu "Seiten und Aufgaben" wechseln |        |    |    | Υ.    |     |
| Aktionen<br>+ Profil öffnen + Gruppen         | > Versandaufträge                 | Listen |    | ow |       |     |

Abbildung 1 Suche nach Versandaufträgen

Sie werden über die Seite "Versandaufträge" eingerichtet.

# Zukunft Finanzwesen

| foma new: | system                                  |                                     |                                                                            | ۵ ۹       | 0   |
|-----------|-----------------------------------------|-------------------------------------|----------------------------------------------------------------------------|-----------|-----|
| ~         | Versandaufträge                         |                                     |                                                                            | □ ☞ ,     | × * |
|           | , ♀ Suchen <mark>+ Neu</mark> Verwalten | 🖫 Senden 💼 Kopieren 📑 Import 📑 Exp  | port 🏭 reg. Versandaufträge 🔹 Postfächer 🍕 Verteiler 🦑 Einrichtung         | 67        |     |
|           | Code                                    | Beschreibung                        | Nächste<br>Ausführung<br>geplant am Startdatum Enddatum Zeitraum Sachbearb | Verteiler | Po  |
|           | 5387309 ERGEBNISRECH                    | 5387309 Ergebnisrechnung mit Konten | 04.07.2024 13.06.2024                                                      | 0         |     |
|           | 5387376 VORGANGSCONT                    | 5387376 Vorgangscontrolling         | 28.06.2024                                                                 | 0         |     |
|           | 5010556 KREDITOR OP                     | 5010556 Kreditor OP zum Stichtag    | 28.06.2024                                                                 | 0         |     |
|           | 5010557 DEBITOR OP                      | 5010557 Debitor OP zum Stichtag     | 28.06.2024                                                                 | 0         |     |
|           | 5387374 MITTELÜBERWA                    | 5387374 Mittelüberwachung Invest    | 25.07.2024 07.06.2024                                                      | 0         |     |

#### Abbildung 2 Übersicht Versandaufträge

Über "+Neu" wird ein neuer Versandauftrag erstellt.

Die Karte eines Versandauftrags sieht wie folgt aus:

| Infoma nev   | /system                                                          |     |                    | ۵ ۹ 🧒 💼          |
|--------------|------------------------------------------------------------------|-----|--------------------|------------------|
| <del>(</del> |                                                                  | Ŀ   | + 🗊                | ت م <sup>ر</sup> |
|              | Versandauftrag                                                   |     |                    |                  |
|              | 🔛 Senden 📋 Job anlegen 📓 reg. Versandaufträge 🛛 Weitere Optionen |     |                    | 0                |
|              | Allgemein                                                        |     |                    | Mehr anzeigen    |
|              | Code · · · · · · ·                                               |     | Beschreibung       |                  |
|              |                                                                  |     |                    |                  |
|              | Parameter                                                        |     |                    |                  |
|              | Nachricht                                                        |     | Parameter (Filter) |                  |
|              | Betreff                                                          |     | Sachbearbeiter     |                  |
|              | Nachricht                                                        | ••• | Startdatum         |                  |
|              | Zeitplan                                                         |     | Enddatum           |                  |
|              | Abstand zwischen Ausführungen                                    |     | Zeitraum           |                  |
|              | Nächste Ausführung geplant am                                    |     |                    |                  |
|              |                                                                  |     |                    |                  |
|              | An>                                                              |     |                    |                  |
|              |                                                                  |     |                    |                  |
|              | Anlagen                                                          |     |                    |                  |

#### Abbildung 3 Karte Versandauftrag

# 1. Allgemeine Einrichtung Versandauftrag

Die allgemeine Einrichtung des Versandauftrags erfolgt über "Zugehörig" und dann "Einrichtung":

| Versandauftrag                |                                     |           |                  |  |  |
|-------------------------------|-------------------------------------|-----------|------------------|--|--|
| ELKW_TEST · Dies ist ein Test |                                     |           |                  |  |  |
| 🐏 Senden 📋 J                  | ob anlegen 🛛 🔛 reg. Versandaufträge | Zugehörig | Weniger Optionen |  |  |
| 📌 Einrichtung                 | 🎍 Postfächer 🛛 🗟 Verteiler          |           |                  |  |  |
| 4                             |                                     |           |                  |  |  |

#### Abbildung 4 Allgemeine Einrichtung (I)

Hier müssen die markierten Felder gefüllt werden. Die Versandart ist immer "File":

| Einrichtung                         |                           |                      |
|-------------------------------------|---------------------------|----------------------|
| 🗟 Absender verknüpfen 📋 Job anlegen |                           |                      |
| Allgemein                           |                           |                      |
| Berichtsfilter                      |                           |                      |
| Nummerierung                        |                           |                      |
| Versandauftrag Num VERSAUF          | ∼ Reg. Versandauftrag     | VERSAUF+             |
| Versand                             |                           |                      |
| Transport                           | Sender                    |                      |
| Versandart · · · · · · · · File     | ✓ Absender Name · · · · · | Akte Berichtsversand |
|                                     |                           |                      |

Abbildung 5 Allgemeine Einrichtung (II)

# 2. Bereich Allgemein

Im Bereich Allgemein ist das Feld "Code" ein Pflichtfeld. Der Bereich Allgemein sollte mit Berichts-ID und Berichts-Namen ausgefüllt werden.

| ÷ | Versandauftrag                                                 | ß | +          | ۱.  |                    | √ Gespeichert | đ        | ,× |
|---|----------------------------------------------------------------|---|------------|-----|--------------------|---------------|----------|----|
|   | 5387376 · 5387376 Vorgangscontrolling                          |   |            |     |                    |               |          |    |
|   | Senden 📋 Job anlegen 📓 reg. Versandaufträge 🛛 Weitere Optionen |   |            |     |                    |               |          | 0  |
|   | Allgemein                                                      |   |            |     |                    | Mehr          | anzeiger | i  |
|   | Code                                                           |   | Beschreibu | ing | 5387376 Vorgangsco | ntrolling     |          | ]  |

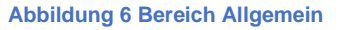

### 3. Bereich Parameter

Im Bereich Parameter sind die Felder Betreff und Nachricht Pflichtfelder und müssen ausgefüllt werden.

Um einen Text für eine Nachricht einzugeben, klicken Sie auf die drei Punkte:

|                                                 |                                                                     | Finanzwese |
|-------------------------------------------------|---------------------------------------------------------------------|------------|
|                                                 |                                                                     |            |
| Parameter                                       |                                                                     |            |
| Nachricht                                       | Parameter (Filter)                                                  |            |
| Betreff · · · · · · 5387376 Vorgangscontrolling | Sachbearbeiter                                                      |            |
| Nachricht                                       | Startdatum                                                          |            |
| Naciment                                        | Startuatum                                                          |            |
| Zeitplan                                        | Wert für Nachricht überprüfen oder aktualisieren                    |            |
| Zeitplan Abstand zwischen Ausführungen          | Wert für Nachricht überprüfen oder aktualisieren           Zeitraum |            |

Abbildung 7 Bereich Parameter

Die Seite zur Eingabe der Nachricht öffnet sich. Hier kann eine beliebige Textnachricht erfasst und abgespeichert werden. Die Nachricht wird im weiteren Prozess nicht verwendet.

| Infoma nev | wsystem                                         |                                                                                           |           |
|------------|-------------------------------------------------|-------------------------------------------------------------------------------------------|-----------|
| ÷          | Versandauftrag                                  |                                                                                           | ~         |
|            | 5387376 · 53873                                 | Bearbeiten - Nachricht - 5387376 · 5387376 Vorgangscontrolling                            | 2 ×       |
|            | 월 Senden 📋 Job anlegen                          | Care Seite                                                                                | 0         |
|            | Allgemein                                       | Datei • Bearbeiten • Einfügen • Ansicht • Format • Werkzeuge •                            | <b>^</b>  |
|            | Code                                            | • $\mathcal{P}$ Formate • <b>B</b> $I \ \cup$ <b>E E E E E</b> • <b>E</b> • $\mathcal{P}$ | ing       |
|            |                                                 | Arial • 11pt • 🐨 <u>A</u> • <b>Q</b> Q Kein Zoom                                          |           |
|            | Parameter                                       | 5387376                                                                                   |           |
|            | Nachricht                                       |                                                                                           |           |
|            | Betreff                                         |                                                                                           |           |
|            | Nachricht · · · · · · · · · · · · · · · · · · · |                                                                                           |           |
|            | Zeitplan                                        |                                                                                           |           |
|            | Abstand zwischen Ausführunge                    |                                                                                           |           |
|            | Nächste Ausführung geplant an                   |                                                                                           |           |
|            |                                                 |                                                                                           |           |
|            | An>                                             |                                                                                           | Schließen |
|            |                                                 |                                                                                           |           |

Abbildung 8 Bereich Parameter - Nachricht

Im Feld "Abstand zwischen Ausführungen" wird eingegeben, wie oft der Versandauftrag ausgeführt werden soll. "+1W" steht hier bspw. für wöchentlich:

| Zeitplan                      |            |
|-------------------------------|------------|
| Abstand zwischen Ausführungen | +1W        |
| Nächste Ausführung geplant am | 09.07.2024 |
|                               |            |

Abbildung 9 Bereich Parameter - Zeitplan

Alle Berichte sollen einmal wöchentlich erstellt werden, deshalb muss hier immer "+1W" eingetragen werden.

Die Berichte werden bei Einrichtung des Versandauftrags erstellt und versendet.

Da die Berichte montags in der Doxis Finanzakte erscheinen sollen, müssen die Versandaufträge Freitag Abend erstellt und versendet werden.

Das kann auf zwei unterschiedliche Arten erreicht werden.

 Der Versandauftrag wird an einem Freitag durch Klick auf "Senden" angestoßen. Da der Abstand zwischen den Ausführungen auf wöchentlich eingestellt ist, werden nun zukünftig die Versandaufträge automatisiert freitags erstellt und versendet.

Folgende Aktion ist also nur einmal bei der Erstellung des Versandauftrags notwendig:

Mit Klick auf die Schaltfläche "Senden" in der oberen Menüleiste werden die dazugehörigen Berichte erstellt und versendet.

| $\leftarrow$ | Versandauftrag                                                                    |                                                                                         |          | Ø      |    |
|--------------|-----------------------------------------------------------------------------------|-----------------------------------------------------------------------------------------|----------|--------|----|
|              | 5387376 VORGANG                                                                   | SCONT · 53873                                                                           | 376 Vc   | organg | gs |
|              | 🗟 Senden 📋 Job anlegen 🛛 🔐 reg.                                                   | /ersandaufträge Weitere                                                                 | Optionen |        |    |
|              | Allgemein                                                                         |                                                                                         |          |        |    |
|              |                                                                                   |                                                                                         |          |        |    |
|              | Code                                                                              | 5387376 VORGANGSCONT                                                                    |          |        |    |
|              | Parameter                                                                         | 5387376 VORGANGSCONT                                                                    |          |        |    |
|              | Code<br>Parameter<br>Nachricht<br>Betreff                                         | 5387376 VORGANGSCONT<br>5387376 Vorgangscontrollin                                      | g        |        |    |
|              | Code Parameter Nachricht Betreff Nachricht                                        | 5387376 VORGANGSCONT<br>5387376 Vorgangscontrollin<br>5387376 Vorgangscontrollin        | g        |        |    |
|              | Code Parameter Nachricht Betreff Nachricht Zeitplan                               | 5387376 VORGANGSCONT<br>5387376 Vorgangscontrollin<br>5387376 Vorgangscontrollin        | g<br>g   |        |    |
|              | Code Parameter Nachricht Betreff Nachricht Zeitplan Abstand zwischen Ausführungen | 5387376 VORGANGSCONT<br>5387376 Vorgangscontrollin<br>5387376 Vorgangscontrollin<br>+1T | 9        |        |    |

#### Abbildung 10 Funktion "Senden"

#### ODER

2) Mit Eingabe des Startdatums, das einen Freitag darstellt, wird der Versandauftrag dann automatisiert jeden Freitag aktiviert. (*Dies ist derzeit noch nicht funktionsfähig.*)

| Parameter                                           |                                                |
|-----------------------------------------------------|------------------------------------------------|
| Nachricht                                           | Parameter (Filter)                             |
| Betreff · · · · · · 5387376 Vorgangscontrolling     | Sachbearbeiter                                 |
| Nachricht · · · · · 5387376 Vorgangscontrolling · · | Startdatum                                     |
| Zeitplan                                            | Enddatum · · · · · · · · · · · · · · · · · · · |
| Abstand zwischen Ausführungen · · · · · · +1T       | Zeitraum · · · · · ·                           |
| Nächste Ausführung geplant am 28.06.2024            |                                                |

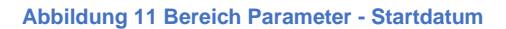

# 4. Bereich "An"

Im nächsten Reiter "An" wird das Ziel des Versandauftrags angegeben. In diesem Fall kann zwischen Postfach, Verteiler und Sammelakte ausgewählt werden. Relevant ist hierbei nur die Sammelakte:

| An |   | Verwalten  |   |        |                                      |
|----|---|------------|---|--------|--------------------------------------|
|    |   | Art ↑      |   | Code 1 | Name                                 |
|    | ÷ | Sammelakte | : | 4      | Sammelakte Organisationseinheit ELKW |
|    |   |            |   |        |                                      |

#### Abbildung 12 Bereich "AN"

Über den Code (ID der Sammelakte) kann die Akte ausgewählt werden. Dies ist Code "1".

# 5. Bereich Anlagen

Im Reiter "Anlagen" werden die Berichte eingegeben, die über den Versandauftrag versendet werden sollen.

Weiterhin wird im Feld "Zusatzinformationen" die GKZ eingetragen, sodass diese später einem Register zugeordnet werden kann.

| A | nlagen Verwalten |   |             |                     |              |               |             |                       |                     | Ċ | 62 |
|---|------------------|---|-------------|---------------------|--------------|---------------|-------------|-----------------------|---------------------|---|----|
|   | Art              |   | Berichtsnr. | Berichtsname        | Berichtsver  | Lfd. Nr.<br>↑ | Bericht als | Dateiname des Anhangs | Zusatzinformationen |   |    |
| - | > Bericht        | 1 | 5387376     | Vorgangscontrolling | Bei Fehler f | 5             | pdf         | Vorgangscontrolling   | 6139                |   |    |
|   |                  |   |             |                     |              |               |             |                       |                     |   |    |

#### Abbildung 13 Bereich Anlagen

Wird ein neuer Bericht bei "Berichtsnr." eingegeben, öffnet sich die Seite der Berichtsparameter:

| 7 🗸    |   |
|--------|---|
| 2 X    |   |
|        | Î |
| Ē      |   |
| Ē      |   |
|        |   |
|        |   |
|        |   |
| $\sim$ |   |
|        |   |
|        |   |
| <br>   |   |
| ~      | * |
|        |   |

Abbildung 14 Bereich Anlagen - Berichtsparameter

Hier können die gewünschten Filter für den Bericht eingegeben werden.

Berichtsparameter können auch im Nachgang verändert werden. Hierzu wird in der Menüleiste des Bereichs Anlagen auf die Funktionsfläche Berichtsparameter geklickt. Es öffnen sich die Seite mit den Berichtsparametern.

| Anlagen       |                                |  |          |                                         |                     |              |   |     |                     |      | 68 |
|---------------|--------------------------------|--|----------|-----------------------------------------|---------------------|--------------|---|-----|---------------------|------|----|
| 3             | 👫 Neue Zeile 🛛 🔭 Zeile löschen |  | Berichts | 🔀 Berichtsparameter 🔣 Bericht ausführen |                     |              |   |     |                     | -12  |    |
| $\rightarrow$ | Bericht                        |  | :        | 5387376                                 | Vorgangscontrolling | Bei Fehler f | 5 | pdf | Vorgangscontrolling | 6139 |    |
|               |                                |  |          |                                         |                     |              |   |     |                     |      |    |

Abbildung 15 Bereich Anlagen – Aufruf der Berichtsparameter

Folgende Berichtsparameter wurden für die einzelnen Berichte festgelegt. Davon kann im Einzelfall abgewichen werden.

#### 5.1 "Ergebnisrechnung mit Konten" ID 5387309

Folgende Parameter sind für den Bericht hinterlegt:

- Gemeindefilter nach GKZ
- Erstellung der Teilergebnisrechnung: KTR und zugehörige KST
- Seitenumbruch pro Teilergebnis
- Nullzeilen unterdrücken
- Ausgabe mit Sachkonten
- Ausgabe mit Buchungen
- Ansatz immer als Jahresansatz drucken

- Ausgabe mit S/H-Symbol
- bei unvollständigen Stammdaten trotzdem drucken

Das Start- und Enddatum des Berichts werden automatisiert erstellt (müssen leer gelassen werden) und sind

- Startdatum: erster Tag im Jahr
- Enddatum: Tag der Erstellung

#### 5.2 "Vorgangscontrolling" ID 5387376

Folgende Parameter sind für den Bericht hinterlegt:

- Sachkonten und -posten drucken
- Nullzeilen unterdrücken
- Summierung über Bilanz/GUV
- Gemeindefilter nach GKZ
- Kontofilter: <>6\*&<>7\* (um die Anzeige von Finanzkonten auszuschließen)

Das Start- und Enddatum des Berichts werden automatisiert gesetzt und müssen leer gelassen werden:

- Startdatum: erster Tag im Jahr
- Enddatum: Letzter Tag des aktuellen Monats

Somit ist sichergestellt, dass eine entsprechende Version am Monatsende vorhanden ist.

#### 5.3 "Kreditor OP zum Stichtag" ID 5010556

Folgende Parameter sind für den Bericht hinterlegt:

- Sortierung: Buchungsdatum aufsteigend
- Buchungszeilen drucken
- Erw. Belegtext drucken
- Gemeindenr. bei Filter: Kreditorenposten

Der Stichtag ist mit dem aktuellen Kalendertag vorbelegt und muss leer gelassen werden.

#### 5.4 "Debitor OP zum Stichtag" ID 5010557

Folgende Parameter sind für den Bericht hinterlegt:

- Sortierung Buchungsdatum aufsteigend
- Buchungszeilen drucken
- Erw. Belegtext drucken
- Gemeindenr. bei Filter: Debitorenposten

Der Stichtag ist mit dem aktuellen Kalendertag vorbelegt und muss leer gelassen werden.

#### 5.5 "Mittelüberwachung - Invest" ID 5387374

Folgende Parameter sind für den Bericht hinterlegt:

- Gemeindekennziffer
- Berechnungsgrundlage: Berechnungsart Investition
- Gesamt Jahres aktiv
- Sachkonten und Posten drucken
- Nullzeilen ausblenden
- Sachkontenfilter: <>6\*&<>7\*
- Gemeindefilter nach GKZ

Das aktuelle Haushaltsjahr wird vorbelegt und muss leer gelassen werden.

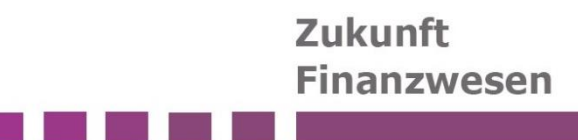

# Abbildungsverzeichnis

| 3 |
|---|
| 4 |
| 4 |
| 4 |
| 5 |
| 5 |
| 6 |
| 6 |
| 6 |
| 7 |
| 7 |
| 8 |
| 8 |
| 9 |
| 9 |
|   |